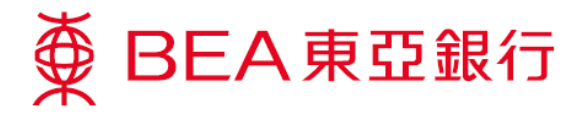

## <u>怎样开启TLS 1.2 (使用 Win7)</u>

1. 按「**开始」**,选择「**所有程序」**>「Java」>「Configure Java」。

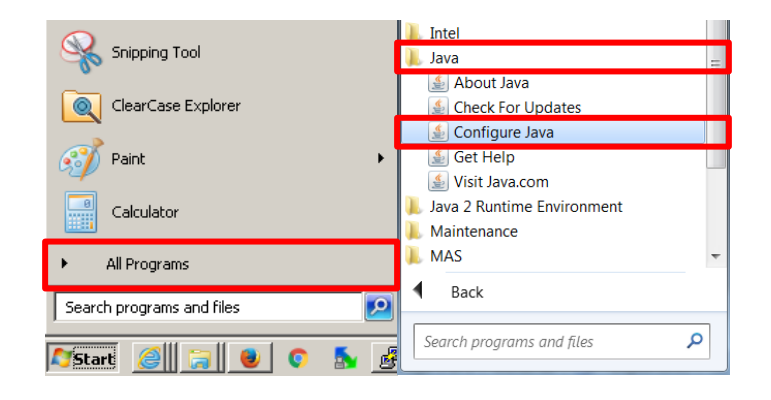

2. 选择「Java」, 然后按「**检视…**」。

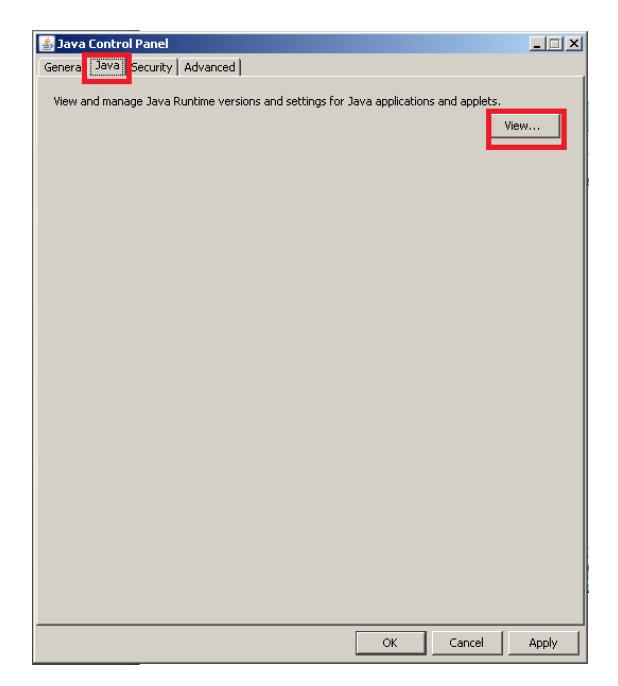

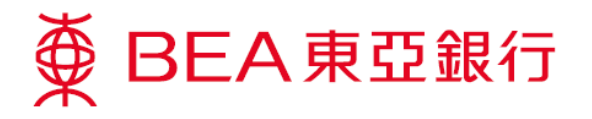

- 3. 确定:
  - ▶ Java 版本为 1.7.0\_51 或以上
  - ▶ 点选「已启用」方格

然后按**「确定」**。

|          | ntime Enviror | nment Settings | 5                    |                    | ×       |
|----------|---------------|----------------|----------------------|--------------------|---------|
| User Sys | stem          |                |                      |                    |         |
| Platfor  | m Product     | Location       | Path                 | Runtime Parameters | Enabled |
| 1.7      | 1.7.0_79      | http://java.s  | C:\Program Files\Jav |                    |         |
|          |               |                |                      |                    | _       |
|          |               |                |                      |                    |         |
|          |               |                |                      |                    |         |
|          |               |                |                      |                    |         |
|          |               |                |                      |                    |         |
|          |               |                | Find                 | Add                | Remove  |
|          |               |                | Find                 | Add                | Remove  |

4. 选择「**安全」**后,按「编辑网站清单…」。

| 🕌 Java Control Panel                                                                           |                                    | ×                           |  |  |  |
|------------------------------------------------------------------------------------------------|------------------------------------|-----------------------------|--|--|--|
| General Jav. Security / dvanced                                                                |                                    |                             |  |  |  |
| Enable Java content in the browser                                                             |                                    |                             |  |  |  |
| Security Level                                                                                 |                                    |                             |  |  |  |
| C Very High (Most secure setting)                                                              |                                    |                             |  |  |  |
| Only Java applications identified b<br>allowed to run.                                         | y a non-expired certificate from   | a trusted authority will be |  |  |  |
| High (Minimum recommended)                                                                     |                                    |                             |  |  |  |
| Java applications identified by a certificate from a trusted authority will be allowed to run. |                                    |                             |  |  |  |
| C Medium (Least secure setting)                                                                |                                    |                             |  |  |  |
| All Java applications will be allowed to run after presenting a security prompt.               |                                    |                             |  |  |  |
|                                                                                                |                                    |                             |  |  |  |
|                                                                                                |                                    |                             |  |  |  |
| Exception bite List<br>Applications launched from the sites                                    | listed below will be allowed to ru | in after the appropriate    |  |  |  |
| security prompts.                                                                              |                                    | arrancer the appropriate    |  |  |  |
| http://<br>http://<br>http://                                                                  |                                    | Edit Site List              |  |  |  |
|                                                                                                |                                    |                             |  |  |  |
| _                                                                                              | Restore Security Prompts           | Manage Certificates         |  |  |  |
|                                                                                                |                                    |                             |  |  |  |
|                                                                                                |                                    |                             |  |  |  |
|                                                                                                | OK                                 | Cancel Apply                |  |  |  |

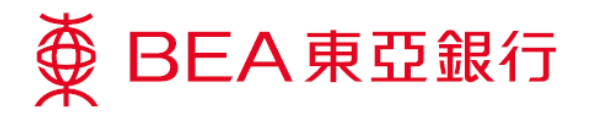

5. 按**「新增」**。

| Java Control Panel                                                                                      |
|----------------------------------------------------------------------------------------------------|
| General Java Security Advanced                                                                          |
| 🔽 Enable Java content in the browser                                                                    |
|                                                                                                    |
| Security Level                                                                                          |
|                                                                                                    |
| C Very High (Most secure setting)                                                                       |
| Only Tage (more becard becard y                                                                         |
| allowed to run.                                                                                         |
| Second Site List                                                                                        |
| •                                                                                                    |
| Applications launched from the sites listed below will be allowed to run after the appropriate security |
| prompts.                                                                                                |
| C Location                                                                                              |
| http://                                                                                                 |
| http://                                                                                                 |
| The http://                                                                                             |
| http://                                                                                                 |
| Exe http://                                                                                             |
| http://                                                                                                 |
| F 🕒 http://                                                                                             |
| http://                                                                                                 |
| Add Remove                                                                                              |
| We recommend using HTTPS sites where available                                                          |
|                                                                                                    |
| OK Cancel                                                                                               |
|                                                                                                    |
|                                                                                                    |
| OK Cancel Apply                                                                                         |
|                                                                                                    |

6. 于**「地址」**中新增**「https://biz.hkbea-cyberbanking.com」**,然后按**「确定」**。

| Appl<br>pror | ception Site List<br>lications launched from the sites listed below will be allowed to run after the appropriate security<br>npts. | ×        |
|--------------|----------------------------------------------------------------------------------------------------|----------|
|              | Location                                                                                                    |          |
| 1            |                                                                                                    |          |
|              |                                                                                                    |          |
|              |                                                                                                    |          |
|              |                                                                                                    |          |
|              |                                                                                                    |          |
| 12           | 1                                                                                                    |          |
| -            |                                                                                                    |          |
|              | https://biz.hkbea-cyberbanking.com                                                                                                 | -        |
| 1            | FILE and HTTP protocols are considered a security risk.<br>We recommend using HTTPS sites where available.                         | <u>,</u> |
|              | OK Cano                                                                                                    | el       |

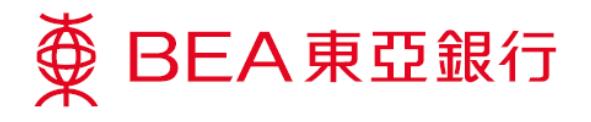

**7**. 域名会在「**例外网站清单**」中列出,按「确定」。

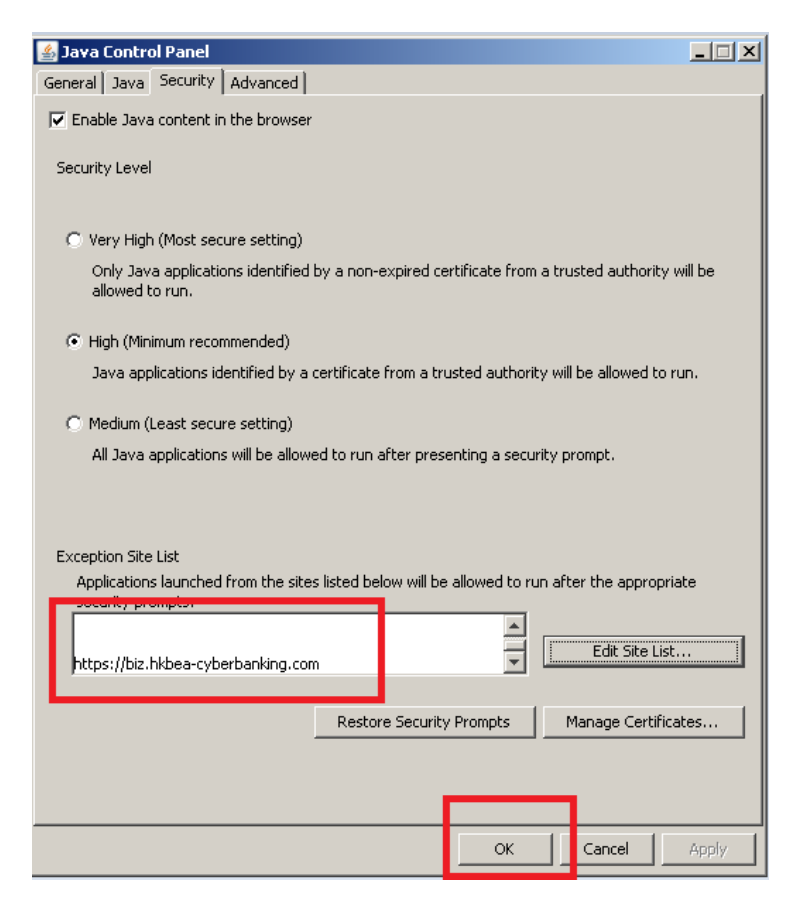

8. 选择**「进阶」**, 开启**「Use TLS 1.2」**, 然后按**「确定」**。

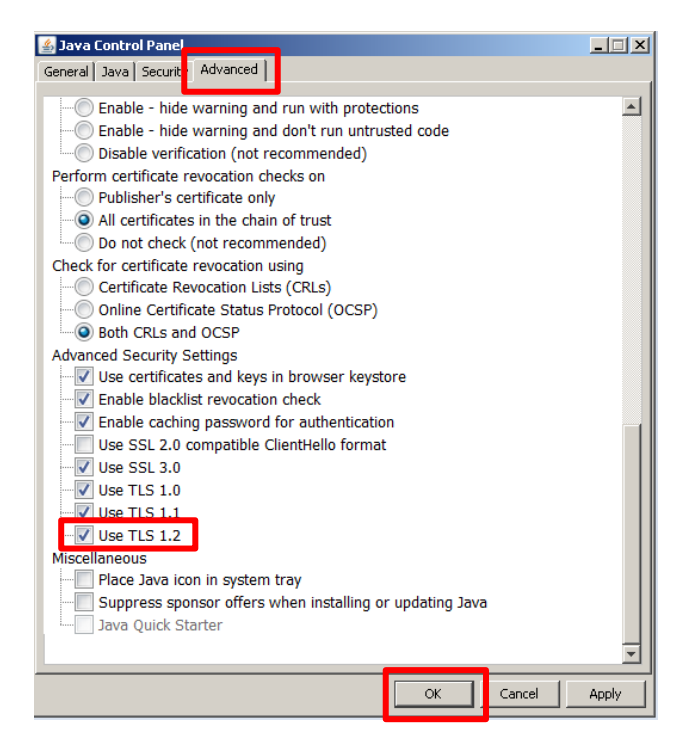